## **Adding Additional Authentication Methods**

Once you've added an authentication method to your account, you can add up to 4 additional methods. This is helpful if you have additional devices or forget your cell phone.

1. Navigate to your email account (https://outlook.office365.com/triton.edu) and click your initials or photo in the top right.

Alternatively, you can go directly to https://mysignins.microsoft.com/security-info and skip to step # 4.

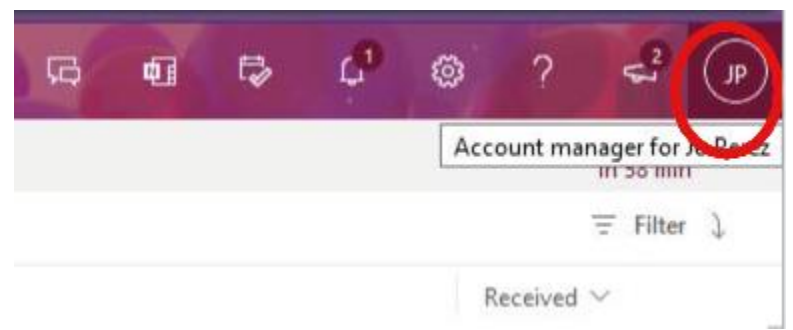

2. Click "View account"

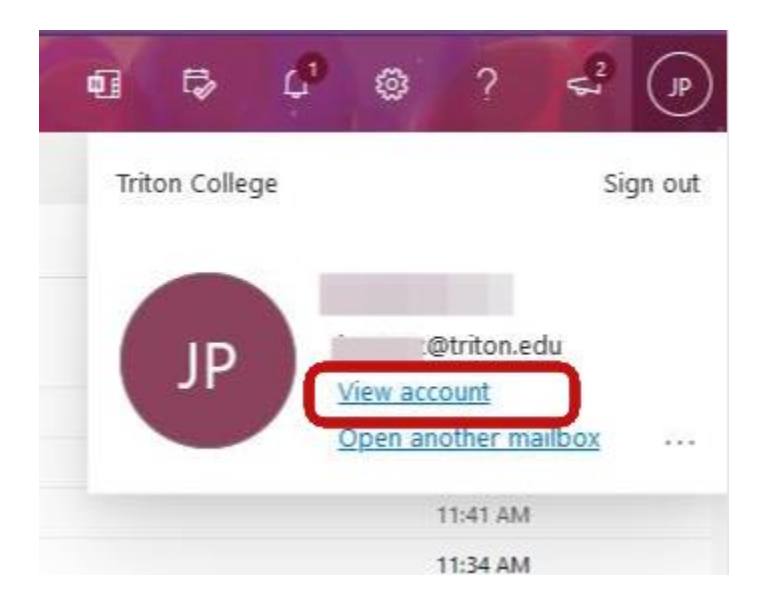

3. Click "UPDATE INFO"

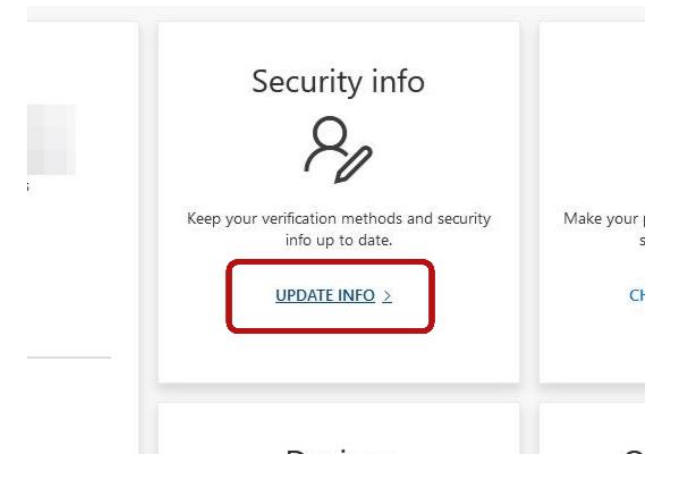

## **Adding Additional Authentication Methods**

4. Click "Add sign-in method"

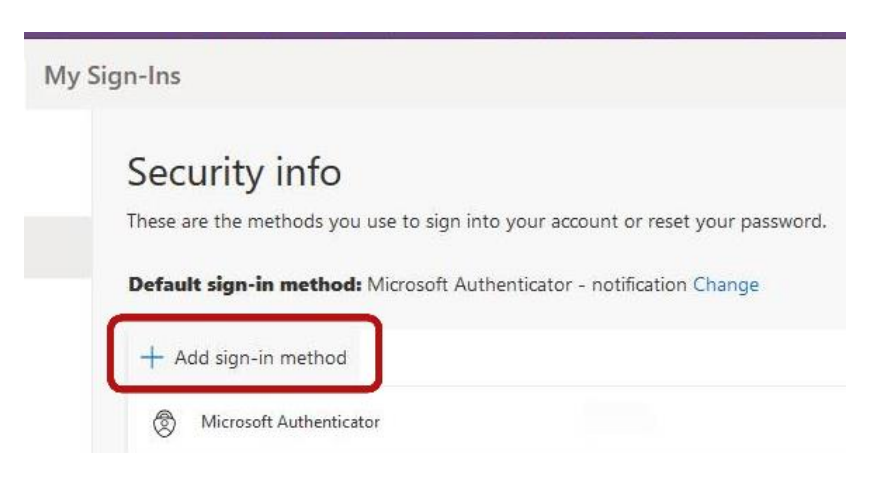

5. Click the dropdown menu to "Choose a method"

|                                     |        | Poloto |  |
|-------------------------------------|--------|--------|--|
| Add a method                        |        | ×      |  |
| Which method would you like to add? |        |        |  |
| Choose a method                     |        |        |  |
|                                     | Cancel | Add    |  |

6. Click "Authenticator app"

| Add a method                        | > |
|-------------------------------------|---|
| Which method would you like to add? |   |
|                                     |   |
| Choose a method                     | ~ |

## **Adding Additional Authentication Methods**

7. Click "Add"

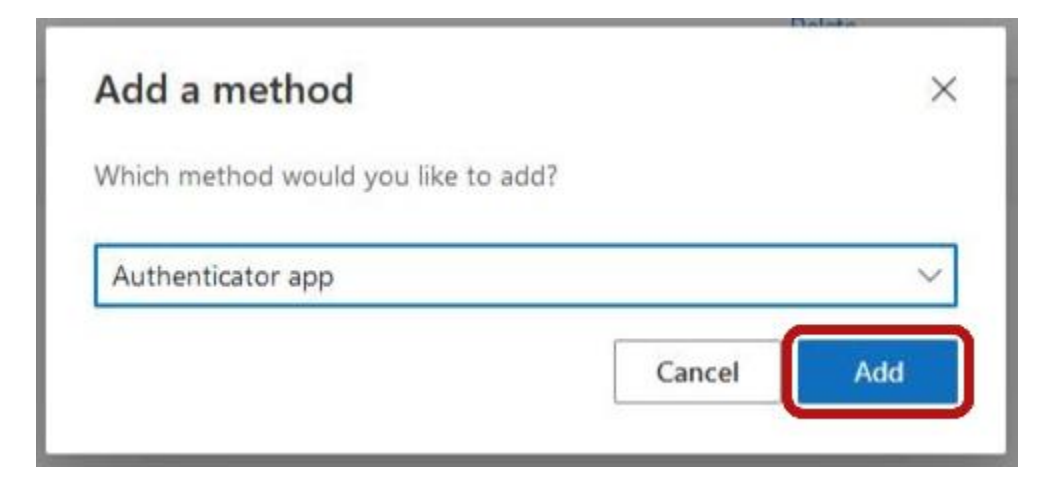

8. If you want to set up Microsoft Authenticator, click "Next".

If you want to set up another authenticator app, click "I want to use a different authenticator app" and click "Next".

Follow the on screen prompts and the setup guides found on <u>www.triton.edu/mfa</u> to continue adding a second authentication method.

| Microsof | t Authenticator                                                                                                    | × |
|----------|----------------------------------------------------------------------------------------------------|---|
| 0        | Start by getting the app<br>On your phone, install the Microsoft Authenticator app. Download now<br>After you install the Microsoft Authenticator app on your device, choose "Next". | R |
|          | <u>I want to use a different authenticator app</u>                                                                                                    | t |